## GMail

### Copiar (migrar) mensajes y contactos desde Webmail UJAEN a GMail

Copiar datos o migrar mensajes y contactos desde Webmail UJAEN a GMail consiste en pasar toda la información almacenada en Webmail UJAEN a los servidores de Google.

No existe un método directo para migrar estos datos a GMail. Deberás apoyarte en un cliente de escritorio, configurar dos cuentas IMAP y luego copiar mensajes entre cuentas.

### Copiar (migrar) mensajes

En este paso deberás instalar un cliente de escritorio (Ms. Outlook, Thunderbird, etc..) y configurar dos cuentas IMAP. La primera con los servidores de la UJA y la segunda con los servidores de GMail. Las dos cuentas deben compartir el mismo perfil del cliente de correo.

- Configura la cuenta con los servidores de la UJA
  - Dirección de correo: cuentaTIC@ujaen.es
  - Usuario: cuentaTIC
  - Servidor entrante IMAP
    - Tipo: IMAP
    - Nombre servidor: imap.ujaen.es
    - Puerto: 993
    - El servidor requiere conexión cifrada SSL
  - Servidor saliente
    - Nombre servidor: smtp.ujaen.es
    - Puerto: 587 o 25
    - El servidor requiere conexión cifrada TLS
- Configura la cuenta con los servidores de GMail
  - Si utilizas un cliente diferente a Ms. Outlook: Configurar un cliente No Web
  - Si utilizar Ms. Outlook Windows: Configurar Ms. Outlook 2010
- Copia mensajes desde una bandeja de entrada a otra.

Nota: esta operación puede tardar varias horas dependiendo del número de mensajes existentes.

#### Copiar (migrar) contactos exportando a un fichero .CSV

Sigue estos pasos para migrar los contactos:

- En Webmail
  - Entra en Webmail UJAEN
  - En la barra de herramientas pulsa en "Direcciones"
  - A continuación pulsa en "Exportar a fichero CSV" y guarda el fichero en tu disco duro.
- En GMail

Página 1 / 2

(c) 2025 <webmaster@ujaen.es> | 2025-07-01 07:20

# GMail

- Entra en GMail
- Despliega el menú "Correo>Contactos"
- Pulsa en el menú "Más>Importar"
- Sigue los pasos del asistente para importar tu fichero .CSV

Solución única ID: #1705

Autor: Jefe editor de la Sección de Servicios Telemáticos

Última actualización: 2014-06-02 10:25